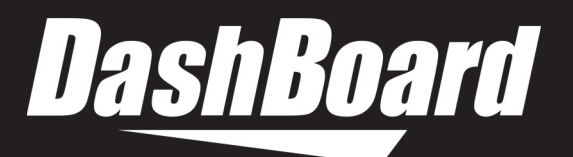

# Canon Camera Paint Control User Guide

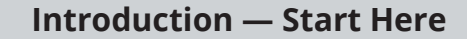

1

2

3

### **About Camera Paint Control**

The system enables you to adjust lens iris, focus mode, camera paint (shading), and all camera menu settings on supported Canon cameras.

The Camera Control Panel is an easy-to-use software interface that operates within Ross Video's DashBoard application. Multiple cameras can be adjusted from a single workstation.

Your system may also include an optional Camera Paint Box, featuring knobs for adjusting iris and paint controls (gains and pedestals).

The system can be set up as part of a Ross Robotics system, or as a standalone camera control station.

# **Starting the Camera Paint Control**

### **Connect and Turn On All Components**

Ensure that the following components are connected and turned on:

- · Control Computer. Depending on your system, this may be a dedicated computer, or a SmartShell Computer that also controls a Ross Robotics system.
- Ethernet connection.
- · Canon EOS C500 Mark II and accessories.
- Camera Paint Box (if equipped).
- Ross Robotics System components (if equipped)
- Ethernet connection.

For information about how to set up the Camera Paint Control System, see the **Canon Camera Paint** Control Setup Guide (8351DR-020-xx).

# Start the Camera Control Panel

The Camera Control Panel is accessible through a node in the DashBoard component tree.

- a) In DashBoard, navigate to the node that contains the cameras you want to control. Expand any camera node.
- b) Double-click Remote Control.

#### The Camera Control Panel appears.

**Tip**: The panel is designed for full-screen mode on a 1920x1080 display. To turn full-screen mode on or off, press **Shift+F11**:

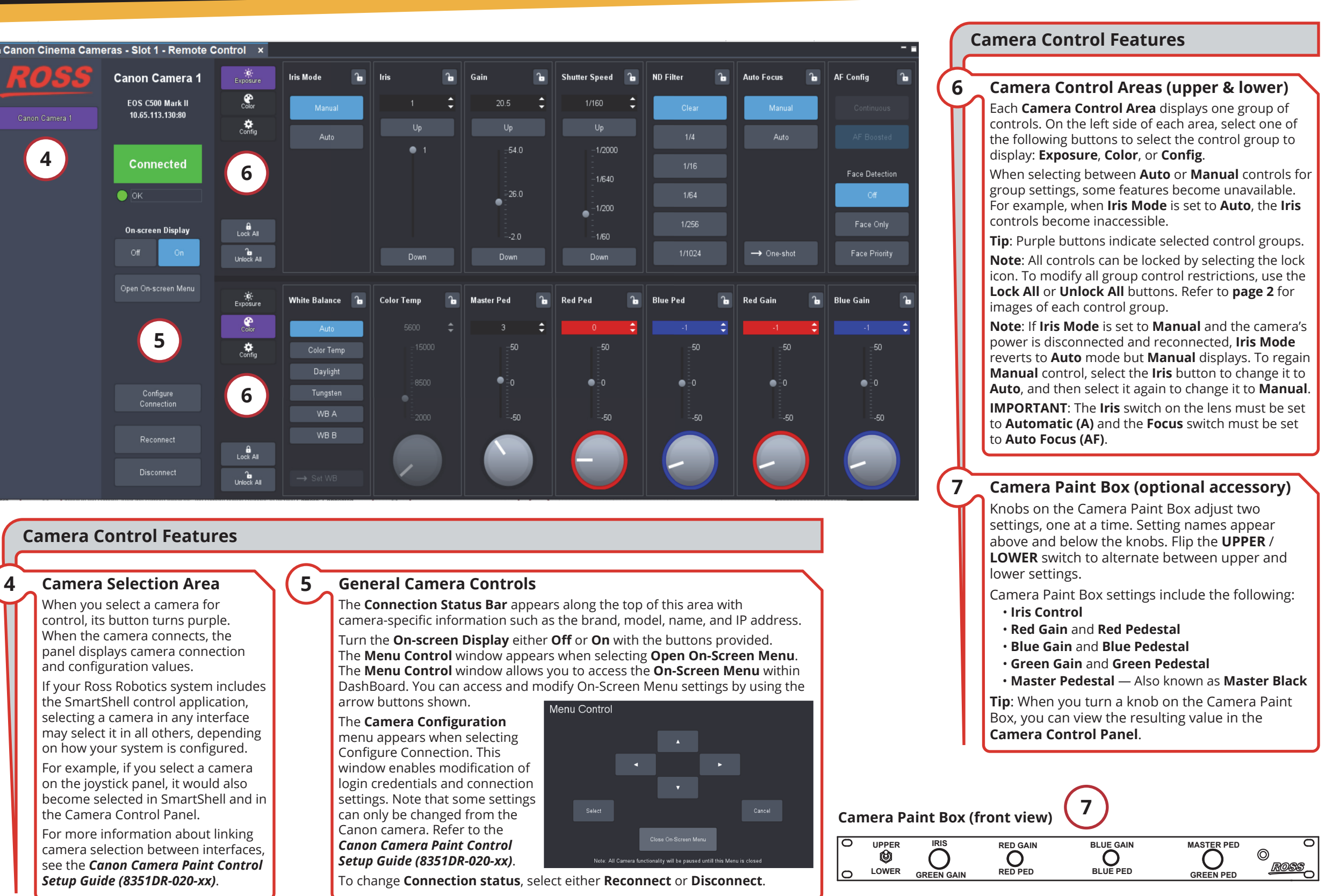

page 1 of 2

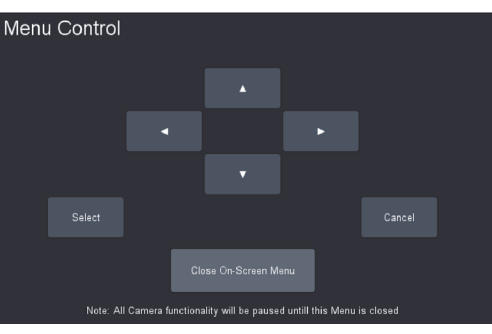

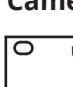

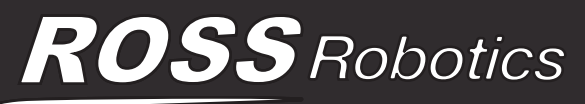

# 8351DR-021-9.5

© 2022 Ross Video Limited. All rights reserved. Ross® and any related marks are trademarks or registered trademarks of Ross Video Limited. All other trademarks are the property of their respective companies. PATENTS ISSUED and PENDING. All rights reserved. No part of this publication may be reproduced, stored in a retrieval system, or transmitted in any form or by any means, mechanical, photocopying, recording, or otherwise, without the prior written permission of Ross Video. While every precaution has been taken in the preparation of this document, Ross Video assumes no responsibility for errors or omissions. Neither is any liability assumed for damages resulting from the use of the information contained herein. Printed in Canada.

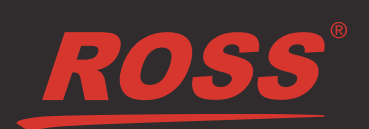

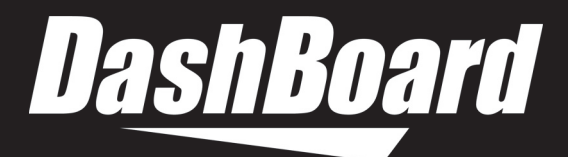

9

10

# **Camera Control Panel — Groups of Controls**

#### Groups of Controls Available in the Camera Control Areas

The upper and lower camera control areas can display any two of three groups of controls: **Exposure**, **Color**, and **Config** (camera configuration). Exposure and Color controls are intended for use during normal camera operation, whereas Config controls enable alteration to exposure control behaviors (like range and mode).

This page shows the three groups of controls, describes typical control interfaces (value selectors and button options), and explains how to configure camera settings using on-screen camera menus. All control groups can be Locked or Unlocked.

### **Exposure Controls**

8

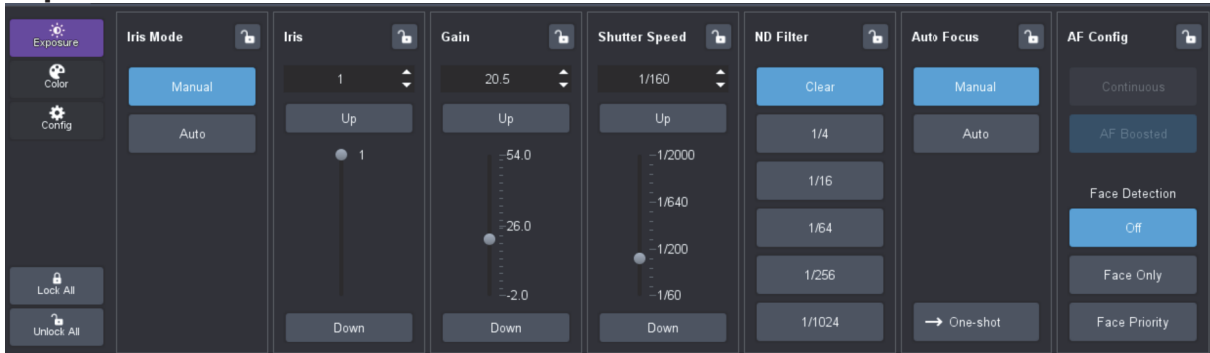

# Color Controls

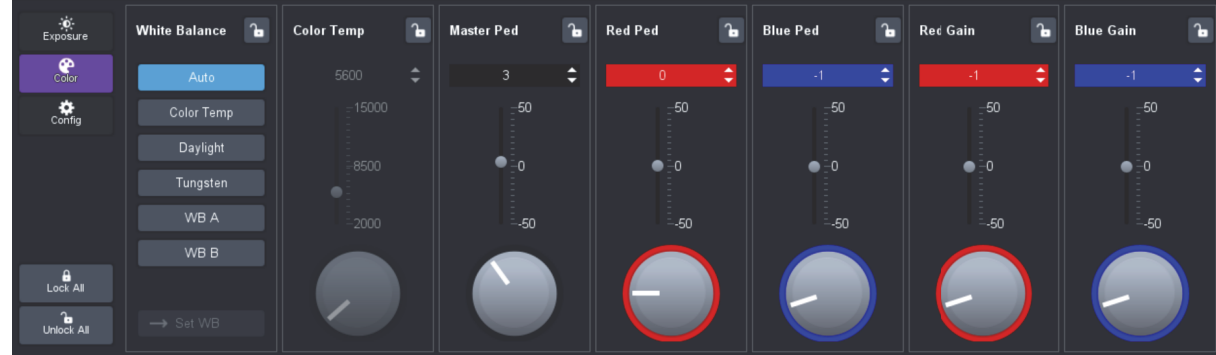

# **Configuration Controls**

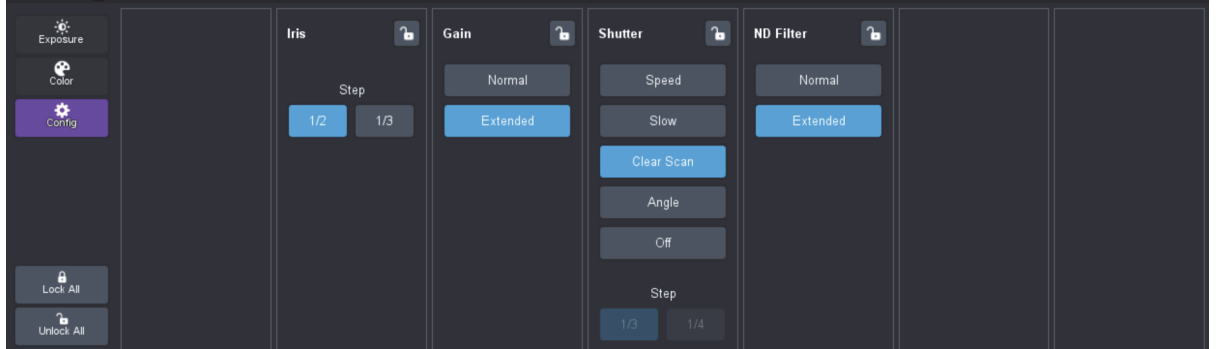

# **Camera Control Panel — Types of Controls**

#### Value Selectors

- The text box at the top of each value selector displays the name of the setting.
- Value selectors enable you to specify values in four ways:
- **Text Value** Select the text box, type a value, and press **Enter**.
- Up / Down Arrows Select the up arrow or down arrow to increase or decrease the value.
- Slider Drag the slider handle up or down, or select the vertical scale, to increase or decrease the value.
- Touch Wheel Select and hold the touch wheel, and move to the left or right of the wheel to increase or decrease the value, respectively.

### **Button Options**

Many settings in the Camera Control Panel are presented as buttons. Selecting a button actions the option it represents.

Blue buttons indicate selected options.

Grey buttons indicate unselected options.

For example, in the **Exposure Controls** group, the **Continuous** and **AF Config** buttons are only available in the **AF Config** settings when **Auto** Focus is set to Auto.

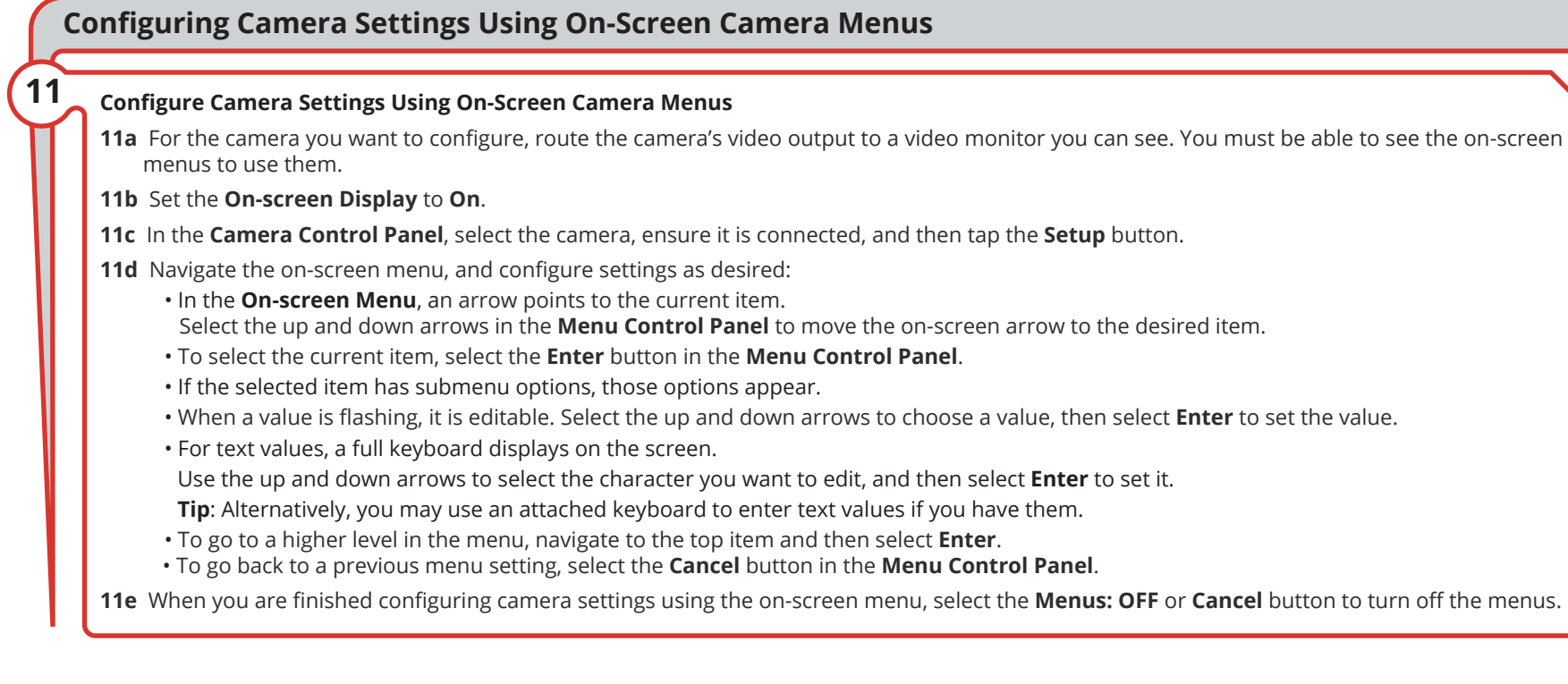

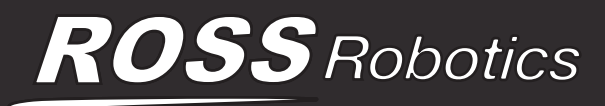

page 2 of 2 8351DR-021-9.5

- Need Help? Our friendly, knowledgeable Ross Video Technical Support staff are always available! • by e-mail: techsupport@rossvideo.com
- by telephone +1 613-652-4886 or +1 613-349-0006 (after hours emergency)
- by telephone toll-free in North America: 1-844-652-0645 or Internationally: +800 1005 0100
- online through our website: <u>www.rossvideo.com</u>

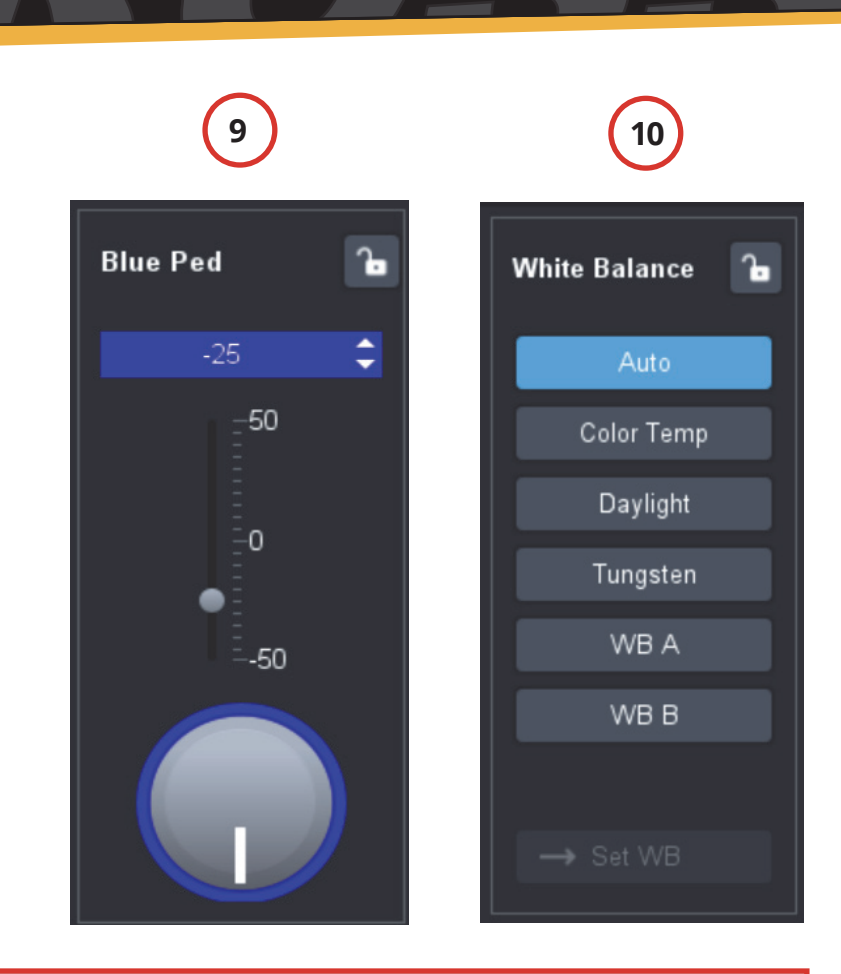

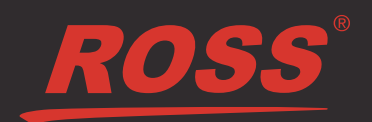